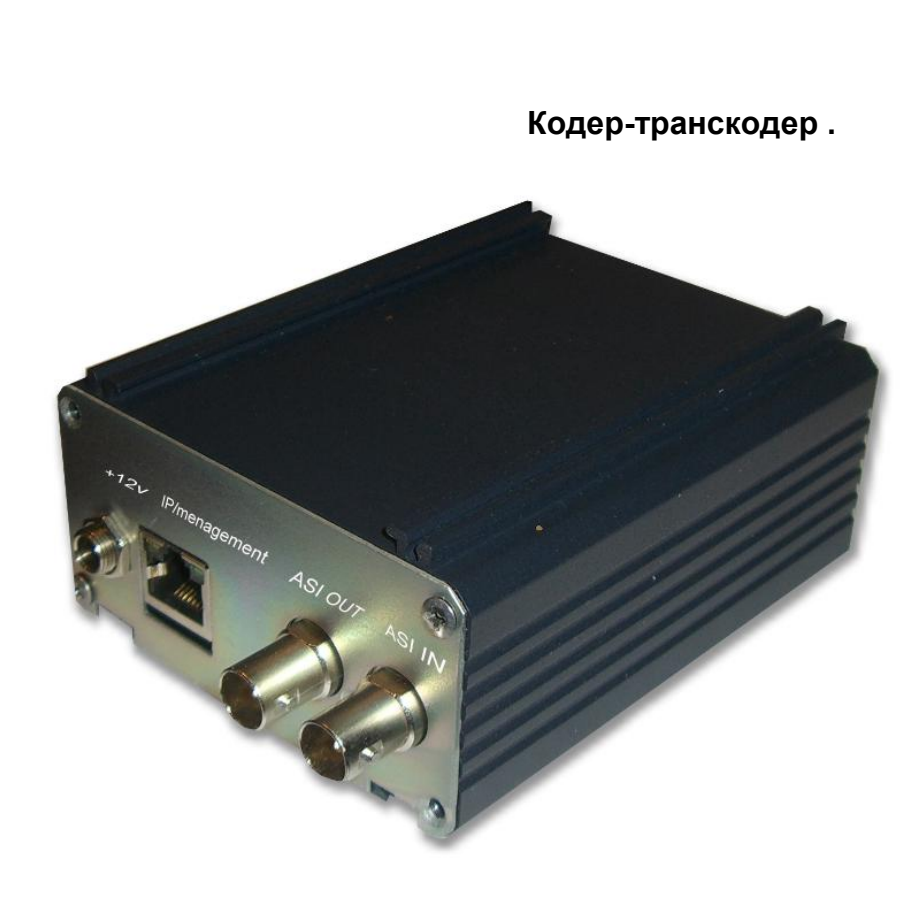

### Назначение:

2

Данное изделие совмещает в себе 2 функции -это кодер MPEG4/MPEG2 с SDI входом, и транскодер 1 программы в транспортном потоке ASI входом. Выбор одной из 2 функций осуществляется простой перепрошивкой изделия,что может сделать сам пользователь. Данное изделие может быть встроенной опцией микшеров DSC945,DSC865.

Кодер-транскодер предназначен для кодирования(транскодирования) одной программы, выбранной пользователем. Транскодирование(кодирование) может осуществляться как из MPEG2 в MPEG4/AVC так и из MPEG4/AVC в MPEG2. Особенность кодера(транскодера)-это возможность получения на выходе ASI и IP потоков ,состоящих из 2 каналов, транскодируемой(кодируемой) программы. Один канал с разрешение HD или SD ,а другой с низким разрешением 320х240 или 320х180. Это позволяет одновременно использовать второй канал для вещания на мобильные устройства или интернет.

# Спецификация кодера

| Input   | Video        | 1×SDI                                                   |                                                  |  |  |
|---------|--------------|---------------------------------------------------------|--------------------------------------------------|--|--|
|         |              | Input                                                   | Output                                           |  |  |
|         |              | 1080i@60                                                |                                                  |  |  |
|         |              | 1080i                                                   | 1920x1080,1440x1080, 960x1080,                   |  |  |
|         | Resolution   | @59.94                                                  | 720X1080,1280X704,1280X768,                      |  |  |
|         |              | 1080i @50                                               | 1024x768, 720x576, 704x576, 544x576, 480x576,    |  |  |
|         |              | 576i @50                                                | 720x480, 704x480, 640x480, 544x480, 480x480,     |  |  |
|         |              | 480i<br>@50.04                                          | 480x256,320x224, 240x180                         |  |  |
| video   | Encoding     | <u>ш</u> 59.94<br>МРЕС_2 НГ                             |                                                  |  |  |
|         | Bit_rate     | MPEG-2 HD/SD; MPEG-4 AVC/H.264 HD/SD<br>4 Mbps~15Mbps   |                                                  |  |  |
|         | Bate Control |                                                         |                                                  |  |  |
|         | GOP          |                                                         |                                                  |  |  |
|         | Structure    | IPB, IBBP,                                              | IPPP.                                            |  |  |
|         | Aspect Ratio | SD- 4:3; 16                                             | 9; HD-16:9                                       |  |  |
|         | Chroma       | 4:2:0;                                                  |                                                  |  |  |
| Output  | t            |                                                         |                                                  |  |  |
|         |              | 1920x1080,                                              | 1440x1080,960x1080,720x1080,1280x704,1280x768,   |  |  |
|         | Resolution   | 1024x768,7                                              | 20x576,704x576,544x576,480x576,720x480,704x480,  |  |  |
|         |              | 640x480,54                                              | 4x480,480x480,480x256,320x224,240x180            |  |  |
| Video   | Encoding     | MPEG-2/H.                                               | 264; H264/MPEG2; H264/H264;MPEG2/MPEG2           |  |  |
|         | Bit-rate     | ~15 Mbps                                                |                                                  |  |  |
|         | Aspect Ratio | 4:3; 16:9;                                              |                                                  |  |  |
|         | Encoding     | MPEG-1 La                                               | yer II, Audio output level adjustment +6/-6.7 db |  |  |
| Audio   | Resolution   | 24-bit                                                  |                                                  |  |  |
|         | Bit-rate     | 64Kbps~38                                               | 4Kbps                                            |  |  |
|         |              | 1×ASI outpu                                             | ut ports, BNC interface                          |  |  |
| Stream  | output       | 2xIP, MPTS/SPTS over UDP/RTP, 10/100 Ethernet interface |                                                  |  |  |
|         |              | (UDP/RTP I                                              | multicast/unicast) Rj45 interface                |  |  |
|         |              | Language: I                                             | English-Russian                                  |  |  |
|         |              | Ethernet so                                             | ftware upgrade                                   |  |  |
| General | Dimensions   | 120mmx80r                                               | mmx44mm (W x D x H)                              |  |  |
|         |              |                                                         |                                                  |  |  |

| 4                                                                                                    |                                                                                                    |                                                                                                    |
|----------------------------------------------------------------------------------------------------|----------------------------------------------------------------------------------------------------|----------------------------------------------------------------------------------------------------|
|                                                                                                    |                                                                                                    |                                                                                                    |
| Approx<br>weight                                                                                                    | 400g                                                                                                    |                                                                                                    |
| Power<br>requirem                                                                                                    | ent External power s                                                                                                    | upply + 12V                                                                                                    |
| Power<br>consump                                                                                                    | otion 17W                                                                                                    |                                                                                                    |
| ;                                                                                                    | `                                                                                                    |                                                                                                    |
|                                                                                                    |                                                                                                    | Описание транскодера.                                                                                                    |
| Функциональнь                                                                                                    | е возможности:                                                                                                    |                                                                                                    |
| <ul> <li>Транскодирова</li> <li>Транскодирова</li> <li>Настраиваемы</li> <li>Возможность т<br/>потока.</li> <li>Возможность и</li> <li>Поддержка SD</li> </ul> | ание 1 программы в тр<br>ание MPEG2 в MPEG4<br>је ASI и IP выходы.<br>ранскодирования с ис<br>использования 2х кана<br>и HD стандартов.    | ранспортном потоке.<br>ИAVC и MPEG4/AVC в MPEG2.<br>сключением транскодированной программы из<br>ального и одноканального ASI и IP потока.                                            |
| <ul> <li>Возможность и разрешения ис</li> <li>Возможность и</li> <li>Возможность в</li> <li>Возможность в выходов.</li> <li>IP выход -подл</li> </ul>          | изменения разрешени<br>спользуемого в мобил<br>изменения скорости вы<br>выключения дополнит<br>выбора режима «Кана<br>цержка протоколов UD | я картинки в основном потоке от HD до<br>ьных устройствах.<br>ыходного транспортного потока до 60 мбит/сек.<br>ельного канала.<br>л1»,«Канал2», «Мультиплекс» для ASI и IP<br>PP,RTP. |
| Технические и<br>Входы<br>Выходы<br>Количество тра<br>программ в по<br>Стандарт при т<br>Profile<br>Level<br>Разрешение<br>IP выход прото<br>Управление        | параметры:<br>анскодируемых<br>гоке<br>гранскодировании                                                                                    | 1 ASI/SDI(BNC).<br>1ASI(BNC),IP(RJ45)<br>1программа.<br>MPEG2/MPEG4/AVC, MPEG4/MPEG2.<br>Hige,Main.<br>1.2-4.2.<br>настраиваемое.<br>UDP,RTP,RTP+.<br>Ethernet 100 mbit/ps.           |
| Подключение                                                                                                    | и настройка устро                                                                                                    | йства.                                                                                                    |
|                                                                                                    |                                                                                                    | · · · · · · · · · · · · · · · · · · ·                                                                                                    |

Управление параметрами транскодирующего устройства осуществляется с помощью утилиты DVB\_Service и DVB\_Setting, входящей в состав программы DVCrypt или DVBToolkit(более подробно в описании программы DVCrypt), которая позволяет регулировать скорость выходного потока, а также изменять режим работы транскодера, и выбирать формат выходного сигнала.

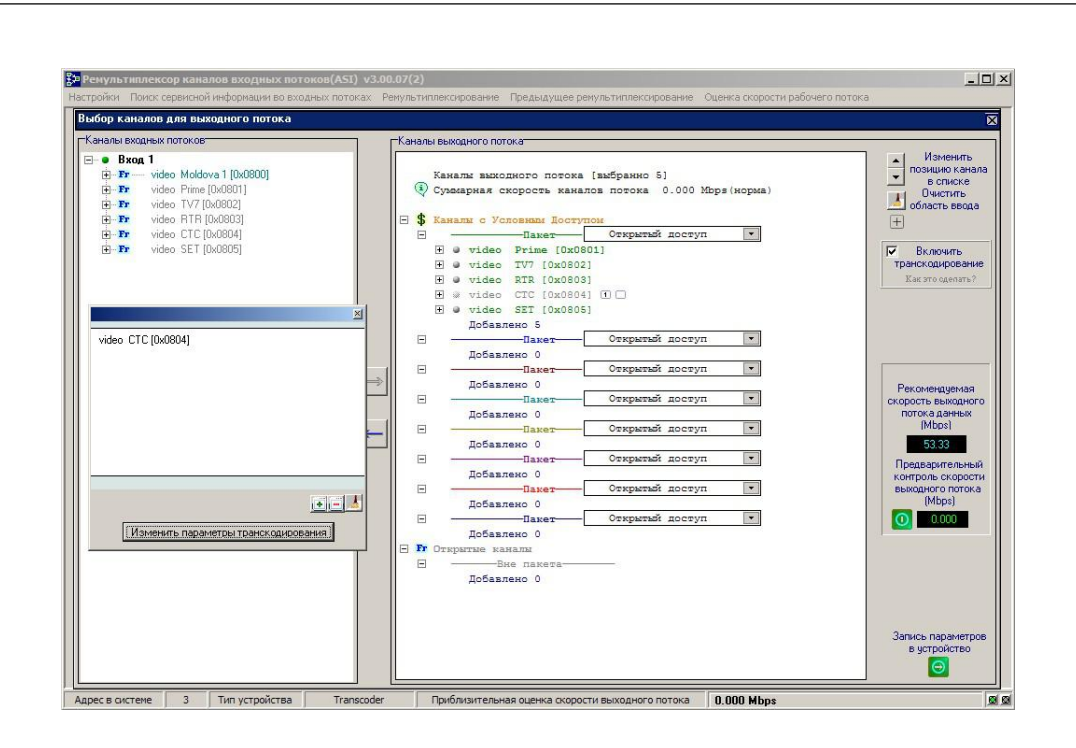

1. Транскодер необходимо подключить к компьютеру для чего на задней панели устройства есть разъем RG45 для подключения ethernet кабеля.

2. На вход устройства подать ASI поток, выход ASI подключить к устройству, которое будет использоваться после транскодера.Заземлить устройство.

3. Включить питание 220в.

4.С помощью утилиты EthernetSetup.exe установить нужный IP адрес

кодера.Более подробно о подключении устройств с IP интерфейсом можно прочитать в **Приложении**.

5. На компьютере должна быть установлена программа DVCrypt или аналогичная ей DVB\_Toolkit.

6. Добавить транскодер в систему(подробнее в описании DVCrypt).

7. Запустить программу DVB\_Service, входящую в состав программы DVCrypt или DVB\_Toolkit.

рис 1

5

8. Отсканировать входной поток и выбрать программу, которую требуется транскодировать.рис 1.

Выделив программу которую нужно транскодировать, в правом окне, нужно поставить галочку «Включить транскодирование » и перейти к окну настроек транскодера.puc2.

### рис.2

В этом окне можно можно выбрать стандарт выходного сигнала MPEG2 или MPEG4, а также включить дополнительный поток и настроить параметры транскокодера. Есть возможность исключить транскодируемую программу из выходного потока. Параметры потоков можно оставить такими какие они есть. После формирования выходного потока можно будет настроить их из утилиты DVB\_Setting. Выбрав нужные режимы нажав кнопку «OK», возвращаемся в предыдущее окно рис.3.Это нужно для того, что бы теперь измерить скорость сформированного выходного потока, что бы она не превысила допустимое значение.

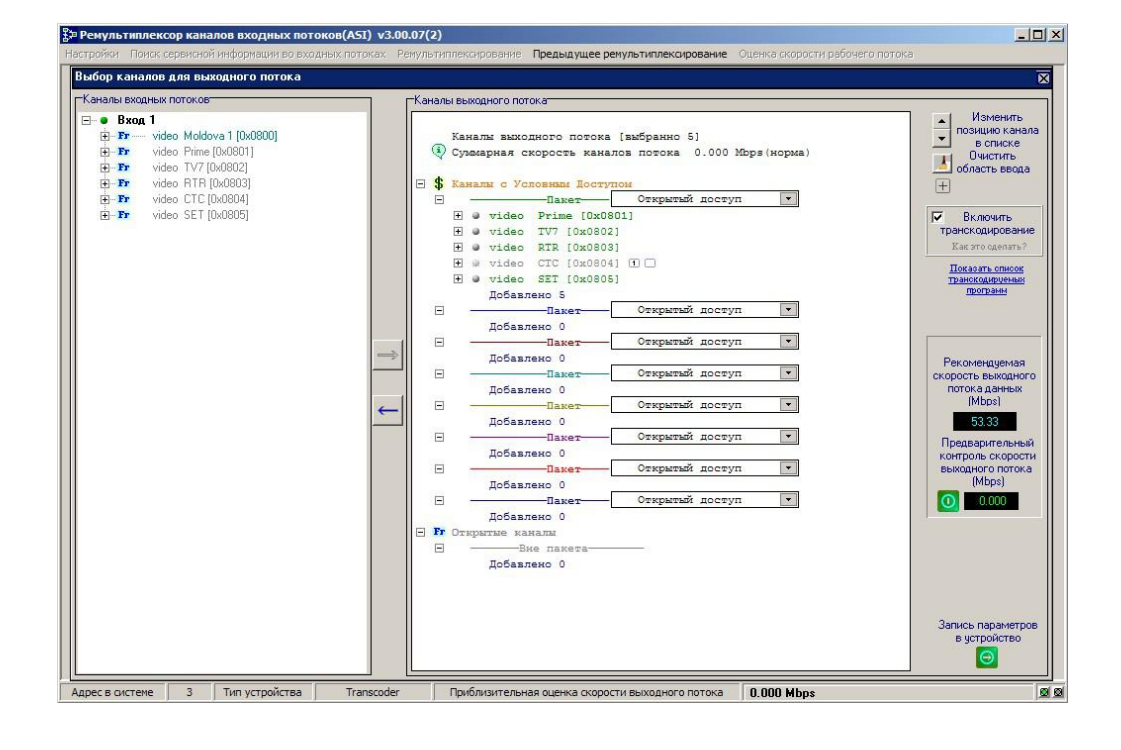

Рис.3

7

В этом окне нажимаем кнопку «Предварительный контроль скорости выходного потока» и измеряем скорость выходного потока. Она не должна превышать рекомендуемое значение.

После окончания настроек записываем параметры в устройство с помощью нажатия кнопки «Запись параметров в устройство». Устройство готово к работе.

| р Ремульт              | иплексор каналов входных потоков(ASI) v3.                                                                              | 0.07(2)                                                                                                    | <u>_   ×</u> |
|------------------------|----------------------------------------------------------------------------------------------------|----------------------------------------------------------------------------------------------------|--------------|
| 2 Ремульт<br>Іастройки | нилексор каналов входных потоков(А51) v3.<br>Пока: серенской информации во еходных потоках<br>Транскодирование каналов | 0.07(2)<br>Demysertementercelpossere: Предыдущее ренультиплексирование Ottence скорости рабочего потока<br>TransCoder 1<br>Paspeaure дополнительный канал<br>Voraedeents параметры входного<br>потока програмены<br>NPEG-2 ⊂ MPEG4[AVC]<br>Cenceendik casan<br>Cenceendik casan<br>Cenceendik casan<br>Cenceendik casan |              |
|                        |                                                                                                    |                                                                                                    |              |
| Адрес в сис            | теме 3 Тип устройства Transcode                                                                                        | Приблизительная оценка скорости выходного потока 0.000 Мыря                                                                                                    |              |

Следует учитывать,что при выборе режима транскодирования MPEG2 на выходе устройства будет присутствовать только один поток с разрешением 720х576i. Транскодирование с 2мя потоками на выходе возможно только в режиме MPEG4. Если параметры настройки были выбраны неправильно,программа выдаст предупреждение,если вы выберете «Да» сохранить настройки,то настройки будут записаны в устройство, на ваш страх и риск,если вы выберете «Нет», то программа вернет вас к настройкам.Неправильно выбранный параметр будет подсвечен красным цветом и при наведении на него мышки будет высвечена подсказка с правильным значением параметра,который надо изменить.После изменения параметра его надо записать в устройство ,нажав «Установить выбранные настройки».

Изменить некоторые настройки можно запустив утилиту DVB\_Setting. Puc.4

| 8                                                                                                    |                    |
|----------------------------------------------------------------------------------------------------|--------------------|
| 🖹 Настройки транскодера                                                                                                    |                    |
| Скорость выходного потока<br>ремультиплексора [60000 (kBit/s) Максимальная скорость<br>выходного потока данных [17202 (kBit/s)          |                    |
| Transcoding video type O MPEG2 O MPEG4(AVC)                                                                                             |                    |
| Рекомендовано                                                                                                    |                    |
| Основной TS Дополнительный TS 🔽 Разрешить дополнительный TS                                                                             |                    |
| Bit rate(kBit/s) h.262,h.264(AVC)                                                                                                    |                    |
| Transport stream 2938 Profile MAIN  Level Level 4.0                                                                                     |                    |
| Max 2350 Average 1566 Min 894 Preset AUTO -                                                                                             |                    |
| Audio & other private streams 611 Width Height                                                                                          |                    |
| GOP Closed                                                                                                    |                    |
| Struct AUTO  Frame interval AUTO  Deblocking filter mode OFF                                                                            |                    |
| Program       Elementary streams ID         Number       0x1185       ID       0x0406         PCR       0x0912       Video       0x0912 |                    |
| Установить выбранные настройки                                                                                                    |                    |
| puc.4                                                                                                    | I                  |
| Кажлый канал колера может транспировать поток на свой IP адрес. Возм                                                                    | ложен также        |
| режим multiplex, в котором в IP потоке присутствуют оба канала кодера.                                                                  | <sup>2</sup> ис.5. |
|                                                                                                    |                    |
|                                                                                                    |                    |
|                                                                                                    |                    |
|                                                                                                    |                    |
|                                                                                                    |                    |
|                                                                                                    |                    |
|                                                                                                    |                    |
|                                                                                                    |                    |
|                                                                                                    |                    |
|                                                                                                    |                    |
|                                                                                                    |                    |
|                                                                                                    |                    |
|                                                                                                    |                    |

| вертер 07<br>ыход 1<br>ежим Канал 1 •<br>ротокол UDP •<br>192 . 168 . 32 . 32 Порт 1234<br>Не передавать стаффинги ТоЅ (НЕХ) 00<br>ыход 2<br>ежим Мультиплекс •<br>ротокол UDP •<br>192 . 168 . 32 . 33 Порт 1234<br>Не передавать стаффинги ТоЅ (НЕХ) 00  | вление IP         | выходом     |             |          |                | ×     |
|----------------------------------------------------------------------------------------------------|-------------------|-------------|-------------|----------|----------------|-------|
| ыкод 1<br>ежим Канал 1 •<br>ротокол UDP •<br>192 . 168 . 32 . 32 Порт 1234<br>Не передавать стаффинги ТоЅ (НЕХ) 00<br>ыкод 2<br>ежим Мультиплекс •<br>ротокол UDP •<br>192 . 168 . 32 . 33 Порт 1234<br>Не передавать стаффинги ТоЅ (НЕХ) 00<br>Старт Стоп | вертер            | Γ           | 07          |          |                |       |
| ежим Канал 1<br>ротокол UDP<br>192 . 168 . 32 . 32 Порт 1234<br>Не передавать стаффинги ТоЅ (НЕХ) 00<br>эккод 2<br>ежим Мультиплекс<br>ротокол UDP<br>192 . 168 . 32 . 33 Порт 1234<br>Не передавать стаффинги ТоЅ (НЕХ) 00<br>Старт Стоп                  | ыход 1 ——         |             |             |          |                |       |
| ротокол UDP<br>2 192 . 168 . 32 . 32 Порт 1234<br>Не передавать стаффинги ТоЅ (НЕХ) 00<br>жод 2<br>ежим Мультиплекс<br>ротокол UDP<br>192 . 168 . 32 . 33 Порт 1234<br>Не передавать стаффинги ТоЅ (НЕХ) 00<br>Старт Стоп                                  | <sup>р</sup> ежим | Канал 1     | <b>_</b>    | 1        |                |       |
| Р 192 . 168 . 32 . 32 Порт 1234<br>Не передавать стаффинги ТоЅ (НЕХ) 00<br>вкод 2<br>ежим Мультиплекс ▼<br>ротокол UDP ▼<br>192 . 168 . 32 . 33 Порт 1234<br>Не передавать стаффинги ToS (НЕХ) 00<br>Старт Стоп                                            | Іротокол          | UDP         | -           | ]        |                |       |
| Не передавать стаффинги ТоS (HEX) 00<br>ыход 2<br>ежим Мультиплекс<br>ротокол UDP<br>192 . 168 . 32 . 33 Порт 1234<br>Не передавать стаффинги ToS (HEX) 00<br>Старт Стоп                                                                                   | P 192             | . 168 . 3.  | 2.32        | Порт     | 1234           |       |
| ыход 2<br>ежим Мультиплекс<br>ротокол UDP<br>192 . 168 . 32 . 33 Порт 1234<br>Не передавать стаффинги ToS (HEX) 00<br>Старт Стоп                                                                                                    | Не перед          | авать стаф  | финги       | ToS (HEX | () 00          |       |
| ыход 2<br>ежим Мультиплекс<br>ротокол UDP<br>192 . 168 . 32 . 33 Порт 1234<br>Не передавать стаффинги ToS (HEX) 00<br>Старт Стоп                                                                                                    |                   |             |             |          | 10             |       |
| ежим Мультиплекс<br>ротокол UDP<br>192 . 168 . 32 . 33 Порт 1234<br>Не передавать стаффинги ToS (HEX) 00<br>Старт Стоп                                                                                                    | ыход 2            | lu.         |             | T        |                |       |
| ротокол UDP<br>9 192 . 168 . 32 . 33 Порт 1234<br>Не передавать стаффинги ToS (HEX) 00<br>Старт Стоп                                                                                                    | -ежим             | Мультипле   | жс <u> </u> | ]        |                |       |
| Р 192 . 168 . 32 . 33 Порт 1234<br>Не передавать стаффинги ToS (HEX) 00<br>Старт Стоп                                                                                                    | Тротокол<br>      | UDP         | -           | ]        |                |       |
| Не передавать стаффинги ToS (HEX) 00 Старт Стоп                                                                                                    | P   192           | . 168 . 3   | 2.33        | Порт     | 1234           |       |
| Старт Стоп                                                                                                    | Не перед          | авать стафо | финги       | ToS (HEX | () 00          |       |
|                                                                                                    | Ста               | рт          |             | Стоп     |                |       |
|                                                                                                    |                   |             |             |          |                |       |
|                                                                                                    | дый из 2          | 2x ASI ві   | ыходов      | в може   | т быть         | выбр  |
| цый из 2x ASI выходов может быть выбра                                                                                                    | ет прису          | утствова    | ать раз     | дельно   | о « <b>кан</b> | ал1»ٰ |
| цый из 2x ASI выходов может быть выбра<br>ет присутствовать раздельно « <b>канал1»</b> и                                                                                                    | пьтипл            | ekc». Pi    | 10.6        |          |                |       |
| цый из 2x ASI выходов может быть выбра<br>ет присутствовать раздельно « <b>канал1»</b> и<br><b>пьтиплекс».</b> Рис.6                                                                                                    |                   |             |             |          |                |       |
| дый из 2х ASI выходов может быть выбра<br>ет присутствовать раздельно « <b>канал1»</b> и<br><b>тьтиплекс».</b> Рис.6                                                                                                    |                   |             |             |          |                |       |
| дый из 2х ASI выходов может быть выбра<br>ет присутствовать раздельно « <b>канал1»</b> и<br><b>пьтиплекс».</b> Рис.6                                                                                                    |                   |             |             |          |                |       |
| дый из 2х ASI выходов может быть выбра<br>ет присутствовать раздельно « <b>канал1»</b> и<br><b>пьтиплекс».</b> Рис.6                                                                                                    |                   |             |             |          |                |       |
| дый из 2х ASI выходов может быть выбра<br>ет присутствовать раздельно « <b>канал1»</b> и<br><b>пьтиплекс».</b> Рис.6                                                                                                    |                   |             |             |          |                |       |

Рис. 5.

роен.В выходном потоке ал2» либо оба канала вместе-

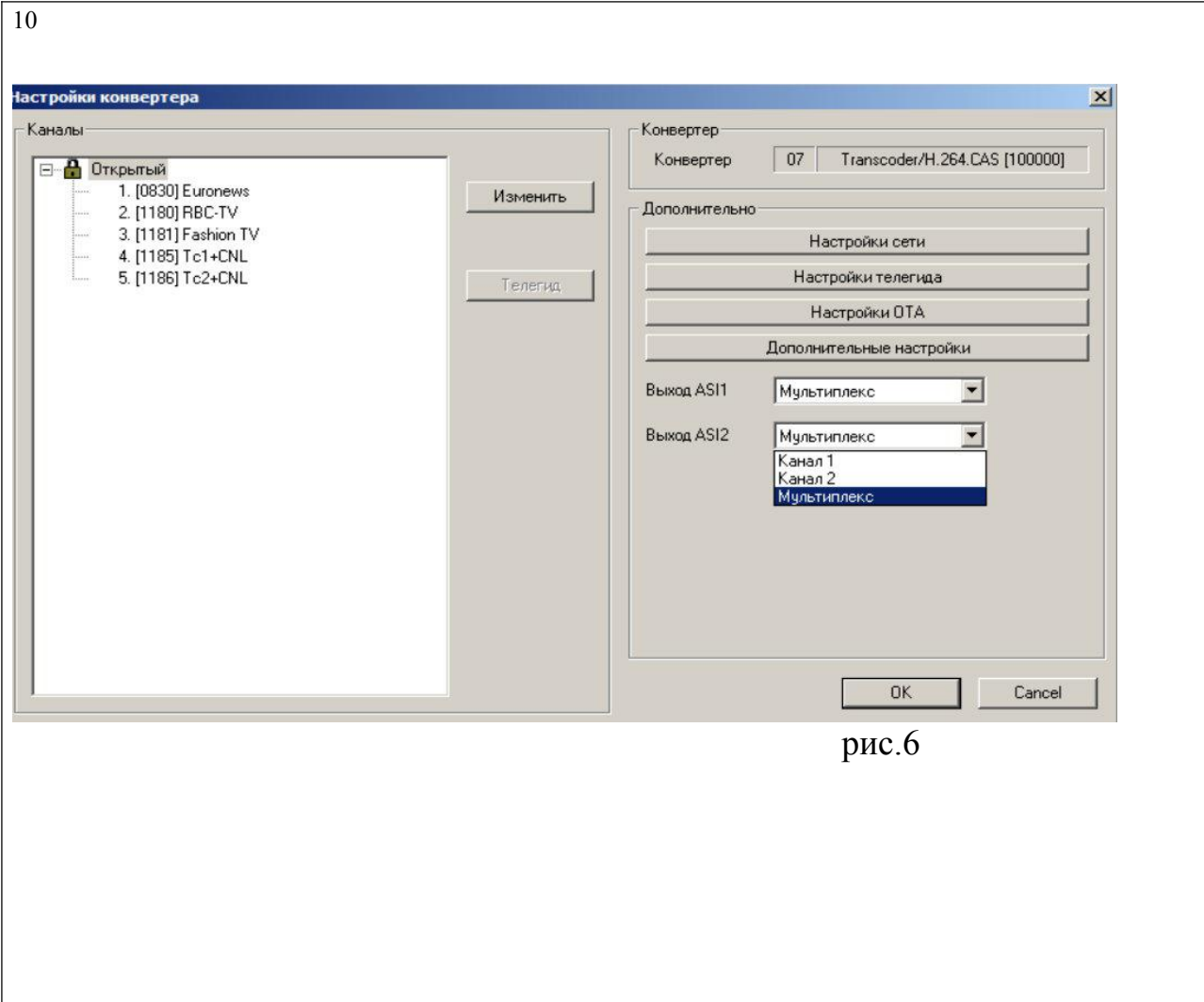

# Кодирующее устройство MPEG4/MPEG2

# Назначение:

Кодирующее устройство предназначено для преобразования сигналов стандарта SD/HD, и входным SDI сигналом в сигнал стандарта MPEG-4 /AVC(MPEG-4 Part 10), соответствующий по своим показателям стандартам ITU-T H.264 standard and the ISO/IEC MPEG-4 Part 10 standard и Mpeg2 стандарта. Отличительная особенность кодера- это возможность работать с 2мя ASI потоком и 2мя IP потоками, но с разными разрешением изображения.В каждом канале 2 потока ,один из который может иметь разрешение от 1920х1080 и ниже(регулируемое разрешение), а второй может иметь низкое разрешение 320х240 и ниже(регулируемое разрешение).Потоки транслируются одновременно.Один поток можно использовать для качественного вещания, а второй для вещания на мобильные устройства ,в интернет и т.д. Потоки с низким разрешением могут быть отключены программно.

Возможность работы кодера в режиме SD и режиме HD позволяет наиболее полно использовать возможности кодера.

Использование кодирующего устройства MPEG4/AVC в цифровом кабельном телевидении, MMDS, DVB-T, позволяет передавать большее количество программ в потоке(по сравнению с MPEG2),что уменьшает стоимость в расчете на программу. Кодирующее устройство работает в режиме реального времени и может быть

использовано для преобразования цифрового сигнала там, где есть необходимость увеличить объем передаваемых данных без потери качества. Режим HD позволяет получить высококачественное HD изображение на экране телевизора даже при относительно небольших скоростях потока. Так при потоке 6 мбит/сек и разрешении1920х1080х50i качество HD картинки визуально на экране телевизора можно оценить как достаточно хорошее. Кодирующее устройство позволяет в широких пределах изменять разрешение выходного сигнала. Это можно сделать выбрав фиксированные значения, либо вписав желаемое разрешение.

### Функциональные возможности:

Кодирующее устройство позволяет подавать на вход сигнал SD/HD SDI и обрабатывать их в соответствии с алгоритмами цифрового сжатия MPEG4 или MPEG2. Для HD и SD сигналов -это Main, High Profile и Level 1.2-4.2. Скорость выходного потока может лежать в пределах 500kbit/ps — 15Mb/ps. Звуковой сигнал кодируется в соответствии с стандартом MPEG1 Layer 2. При кодировании сигнала в MPEG2 на выходе может быть только один поток и только SD формата.

SDI сигнал со вложенным звуком. Группа и стереопара входного сигнала выбирается программно.

Выходной сигнал кодирующего устройства транспортный поток ASI (EN 50083-9:1998),(2 выхода), а также IP поток(2 IP адреса).

### Технические характеристики:

| Входы 1<br>SDI                      | SD                 |
|-------------------------------------|--------------------|
| Стандарт сжатия                     | MPEG4/AV           |
| C, MPEG2                            |                    |
| Profile                             |                    |
| Main profile, High Profile          |                    |
| Level                               |                    |
| 1.24.2                              |                    |
| Стандарт аудио                      | MPEG1              |
| Layer 2                             |                    |
| Скорость потока на выходе для SD/HD | 500kb/ps - 15Mb/ps |
| Выходы -2 (BNC)<br>50083-9 1998)    | ASI (EN            |
| Выход IP протоколы                  | UDP.RTP            |
|                                     |                    |
| Управление                          |                    |
| Ethernet 100 Mbit/s                 |                    |
| корпус                              |                    |
|                                     |                    |

1U Питание ~220v+/-10% Вес 3 кГ

## Порядок работы с кодером MPEG4/AVC

- Заземлить корпус изделия.
- Подать на вход сигнал.
- Подключить выход кодера к устройсту с ASI входом.
- Подключить ethernet кабель(RJ45) к ПК и кодеру.(Необходимо для настройки параметров кодера).
- Включить питание кодера на лицевой панели.
- С помощью утилиты EthernetSetup.exe установить нужный IP адрес кодера.
- Запустить на ПК программу DVCrypt или DVBToolkit.
- Установить кодер в систему.
- Запустить в клиенте DVCrypt программу настройки параметров DVB\_Setting.
- Установить необходимые параметры кодера.
- Нажать кнопку «Установить выбранные настройки» для записи установленных параметров в устройство.

### Описание работы с устройством.

Управление параметрами кодирующего устройства осуществляется с помощью утилиты DVB\_Setting, входящей в состав программы DVCrypt или DVBToolkit(более подробно в описании программы DVCrypt).Утилита позволяет регулировать выходной битрейт потока, битрейт потока звука, а также изменять режим работы кодера -с постоянным битрейтом (CBR), либо с переменным(VBR),выбрать формат входного сигнала и т.п. Рис.1

Для пользователя в настройках кодера сделаны только самые минимальные ограничения,которые не позволяют кодеру выйти из нормального режима работы.Но даже ,если это произойдет при настройке,всегда можно вернуть кодер в нормальный режим. Для этого в кодере предусмотрен режим(кнопка "рекомендовано" и затем "установить выбранный режим"), когда настройки возвращаются в первоначальное рабочее положение. Режим "Тест сигнал" позволяет проверить работоспособность кодера включив в качестве источника сигнала кодера сигнал цветных полос и тон 1000 Гц..

| Восстановить                                                                                                | заводские настройки                                                                                                    | y                                                                                              | становить   | ь выбранные                                                                                                    | е настройк                       |
|----------------------------------------------------------------------------------------------------|----------------------------------------------------------------------------------------------------|------------------------------------------------------------------------------------------------|-------------|----------------------------------------------------------------------------------------------------|----------------------------------|
| Параметры вх<br>Разрешение<br>• SD С                                                                        | видео сигнала<br>Частота кадров<br>НD • 50i ← 59,94i ← 60i                                                                                                    | Тип вх. си<br>© SDI<br>С. Тест-сі                                                              | игнала<br>п | Скорость<br>ютока ремул                                                                                                 | выходного<br>ътиплексо           |
|                                                                                                    | Crepeo napa<br>( 1 C 2<br>( 1<br>6                                                                                                    | ່ ດ <b>2</b> ດ                                                                                 | 3 C         | 4                                                                                                    |                                  |
| Рекоменд                                                                                                    | Настройки<br>вано Кодек<br>Мред2 ФМ                                                                                                    | кодера<br>1peg4 (AVC)                                                                          | ] — Доп     | толнительны                                                                                                    | й канал                          |
| Рекоменди<br>Основной к<br>Bit rate(kBi<br>Transp                                                           | настройки<br>кодек<br>С Мред2                                                                                                    | кодера<br>1peg4 (AVC)<br>- h.264(262)-<br>Profile                                              | ] Г Доп     | полнительны<br>Picture size<br>Preset 720x!                                                                             | й канал                          |
| Рекоменди<br>Основной к<br>Bit rate(kBi<br>Transp<br>Video stru<br>Max<br>4000                              | Настройки<br>Кодек<br>С Мред2 С м<br>анал<br>/s)<br>wt stream 6000<br>am<br>C VBR С CBR<br>Average Min Value<br>2000 1000 4000                                               | Kogepa<br>1peg4 (AVC)<br>h.264(262)<br>Profile<br>MAIN<br>Level<br>Level 3.1                   | ] □ Jor     | Полнительны<br>Picture size<br>Preset 720x<br>Width 77<br>Height 5<br>Aspect ratio                                      | й канал<br>576 💌<br>20 ÷         |
| Рекоменди<br>Основной к<br>Bit rate(kBi<br>Transp<br>Video stru<br>Max<br>4000<br>Audio strea               | Настройки<br>Кодек<br>Мред2 См<br>анал<br>/s)<br>wt stream<br>C VBR<br>C VBR<br>C VBR<br>C VBR<br>C VBR<br>C CBR<br>Average Min<br>2000 1000<br>4000<br>M J2 128 T Audio off | кодера<br>1peg4 (AVC)<br>h.264(262)<br>Profile<br>MAIN<br>Level<br>Level 3.1                   | D T         | Полнительны<br>Picture size<br>Preset 720x<br>Width 7<br>Height 5<br>Aspect ratio<br>sd 4/3<br>ementary stre            | й канал<br>576 V<br>20 ÷<br>76 ÷ |
| Рекоменди<br>Основной к<br>Bit rate(kBi<br>Transp<br>Video stru<br>4000<br>Audio strea<br>GOP<br>Struct IBE | Настройки<br>Кодек<br>Мред2 См<br>анал<br>/s)<br>wt stream 6000<br>sam<br>C VBR С CBR<br>Average Min Value<br>2000 1000 4000<br>m J 128 С Audio off                          | Kogepa<br>1peg4 (AVC)<br>h.264(262)<br>Profile<br>MAIN<br>Level<br>Level 3.1<br>PID<br>SID 226 | ] □ Доп     | Picture size<br>Preset 720x<br>Width 7<br>Height 5<br>Aspect ratio<br>sd 4/3<br>ementary stre.<br>PCR 256<br>//deo 4096 | й канал                          |

Рис.1

Настройки режимов скорости выходного потока можно менять исходя из следующих рекомендаци:

Максималььное значение скорости транспортного потока не может быть более 15 Мбит/сек.

### Режим CBR.

Разница в скорости между транспортным потоком и видео потоком рекомендуется выбирать TS-(TV+Ta), не менее 400 кбит/сек. Где TS-транспортный поток.

TV-видео поток.

Та-аудио поток.

|                                                             | H.264                                                                                                    | update system                                                                                   | data                                                                           |                                                                                           |
|-------------------------------------------------------------|----------------------------------------------------------------------------------------------------|-------------------------------------------------------------------------------------------------|--------------------------------------------------------------------------------|-------------------------------------------------------------------------------------------|
| осстановить заво,                                           | дские настройки                                                                                                    | 0                                                                                               | Установ                                                                        | зить выбранные настройк.                                                                  |
| nput signal definition<br>C SD                              | C HD                                                                                                    | Тип входног<br>© SDI C                                                                          | о сигнала<br>С НДМІ С                                                          | СVBS C Тест-сигнал                                                                        |
| -                                                           | Скорость выхо                                                                                                    | дного потока р                                                                                  | емультипле                                                                     | ekcopa 12200 (kBit                                                                        |
| С Аналог                                                    | Цифровое аудио<br>Стерео г<br>© 1                                                                                                    | napa Fpyr                                                                                       | na<br>1 C 2                                                                    | O 3 O 4                                                                                   |
| 🧭 Цифровой                                                  | -6                                                                                                    |                                                                                                 |                                                                                | +6                                                                                        |
| е рекомендуен<br>Обнар<br>что мол                           | чые параметры ко<br>оужены значения па<br>кет вызвать некорр<br>Записать введенные                                                       | одирования<br>раметров коди<br>ектное форми<br>е параметры?                                     | прования,от<br>рование выз                                                     | личные от рекомендуемы<br>ходного потока.                                                 |
| е рекомендует<br>Обнар<br>что моз                           | ные параметры ко<br>уужены значения па<br>кет вызвать некорр<br>Записать введенные<br>Да                                                 | раметров коди<br>раметров коди<br>ректное форми<br>е параметры?<br>а                            | прования,от<br>рование вы:<br>Нет                                              | личные от рекомендуемы<br>ходного потока.                                                 |
| Transport stre<br>Video stream<br>Max. Avera<br>4000 2000   | ные параметры к<br>уужены значения па<br>кет вызвать некорр<br>Записать введенны<br>еат 4300<br>ан сс се<br>заде Міл. Valu<br>1000 4000  | радирования<br>иранетров коді<br>иектное форми<br>в паранетры?<br>а Frofil<br>ВВ<br>С<br>С      | ирования,от<br>рование вы:<br>Heт<br>MAIN У<br>level 4.0 У                     | личные от рекомендуемы<br>ходного потока.<br>Preset<br>720x576<br>Width 720<br>Height 576 |
| Transport.stre<br>Video stream<br>4000 2000<br>Audio stream | ные параметры ко<br>уужены значения Па<br>кет вызвать некорр<br>Записать введенные<br>еат 4300<br>38 С СС<br>заре Міл. Valu<br>1000 4000 | panerpos kogu<br>pekrhos kogu<br>rekrhos dopinu<br>a papanerpo?<br>a Profil<br>BB<br>coff Progr | ApoBahira,ot<br>poBahira Bul<br>tet<br>MAIN<br>evel 4.0<br>evel 4.0<br>er 2048 | Preset.<br>720x576<br>Vidth 720<br>Height 576<br>Elementary streams ID<br>PCR 256         |

### Режим VBR.

Минимальный битрейт (**min**) Максимальный битрейт (**тах**)

0-0,75 от среднего битрейта(average). 1.75-2 средних(average) битрейтов. <u>Транспортный битрейт(transport stream)</u> не мене чем на 800 кбит/сек больше максимального битрейта+ битрейт audio.

Но даже ,если вы и выставили не рекомендованные значения, то программа предупредит вас об этом и позволит вам установить ,те значения ,которое вы выбрали ,при выборе кнопки "ДА" или при нажатии кнопки "Нет" вернет вас к исправлению ошибок, где при наведении курсора на подсвеченное красным цветом поле ввода появится подсказка, как надо поправить ошибку рис.2. Рис.3 Рис2

| 15                                                                                                    |
|----------------------------------------------------------------------------------------------------|
|                                                                                                    |
| * Для режима кодирования MPEG2 минимальное значение битрейта видео равно 4.5 мбит/сек. Это связано с тем                                                                                     |
| 🔟 Настройки кодера (AVC-H.262,H.264 с дополнительным каналом)                                                                                                    |
| Восстановить заводские настройки Установить выбранные настройки                                                                                                    |
|                                                                                                    |
|                                                                                                    |
| Скорость выходного потока ремультиплексора (12200 (Кокуз)                                                                                                    |
| C Akanor C Luoposoe aguio                                                                                                    |
|                                                                                                    |
|                                                                                                    |
| Настройки кодера                                                                                                    |
| Рекомендовано Мред2 • Мред4 (AVC) Дополнительный TS                                                                                                    |
| Dehoshoù TS                                                                                                    |
| Бі гаte(kBit/s)                                                                                                    |
| Transport stream         4300         Несоответствие рекомендуемым параметров кодирования элементарных потоков           Поле ввода "Transport stream"         Поле ввода "Transport stream" |
| С VBR                                                                                                    |
| 4000 2000 1000 4000                                                                                                    |
| Audio stream 12 128 - Audio off Elementary streams ID                                                                                                    |
|                                                                                                    |
| Closed                                                                                                    |
|                                                                                                    |
| что при более низких битрейтах качество картинки может ухудшаться. Проявляется в виде шума в нижней части                                                                                    |
| растра. Это связано с некоторыми особенностями данной микросхемы кодера.Этот режим<br>незадекларированная возможность микросхемы.                                                            |
|                                                                                                    |
|                                                                                                    |
|                                                                                                    |
|                                                                                                    |
|                                                                                                    |
|                                                                                                    |
|                                                                                                    |
|                                                                                                    |
|                                                                                                    |
|                                                                                                    |
|                                                                                                    |
|                                                                                                    |
| рис3.                                                                                                    |
|                                                                                                    |
|                                                                                                    |
| слеоует учитывать, что рекоменоованные режимы разрешения кодера для<br>Режима НD                                                                                                    |
|                                                                                                    |
|                                                                                                    |
|                                                                                                    |

| 16                                                                                    |                                                               |                                                                   |                              |
|---------------------------------------------------------------------------------------|---------------------------------------------------------------|-------------------------------------------------------------------|------------------------------|
| 1920x1080 50i<br>1440x1080 50i<br>960x1080 50i<br>720x1080 50i                        |                                                               |                                                                   |                              |
| <u>Для режима SD:</u><br>720x576 50i<br>704x576 50i<br>Остальные режимы разрец        | иения не регламен                                             | нтированы.                                                        |                              |
| После устранения ошибок с<br>Если все сделано правильн<br>Выбрать какой поток будет н | ледует нажать кно<br>о,то все значения (<br>на ASI выходах ко | пку"Установить выбран<br>будут записаны.<br>одера можно в настрой | ные значения"<br>ках. рис 4. |
| Настройки конвертера                                                                  |                                                               |                                                                   | ×                            |
| Каналы                                                                                | Конвертер<br>Конвертер                                        | 09 2H 264 HD/ASI                                                  | 1                            |
| 1. (0640) F9.1<br>2. (0841) F9.2                                                      | Пополнитель                                                   | H0 ······                                                         | 1                            |
|                                                                                       | 5                                                             |                                                                   |                              |
|                                                                                       | Berrog, ASI                                                   | Мультиплекс <u>т</u><br>Канал 1<br>Канал 2<br>Мультиплекс         |                              |
|                                                                                       |                                                               |                                                                   |                              |
|                                                                                       | 1                                                             |                                                                   |                              |
|                                                                                       |                                                               |                                                                   |                              |
|                                                                                       |                                                               |                                                                   |                              |
|                                                                                       |                                                               |                                                                   |                              |

Рис4

| Управление IP выходом                   |                                                |
|-----------------------------------------|------------------------------------------------|
| Конвертер 03                            |                                                |
| Выход 1                                 |                                                |
| Режим Мультиплекс                       |                                                |
| Отключен<br>Протокол Канал 1            |                                                |
| Канал 2<br>IP 192 Мильтиплекс Пост 1234 |                                                |
|                                         |                                                |
| Т Не передавать стаффинги ТоS (HEX) UU  |                                                |
| Выход 2                                 |                                                |
| Режим Мультиплекс 💌                     |                                                |
|                                         |                                                |
|                                         |                                                |
| IP   192 . 168 . 32 . 33   Hopt   1234  |                                                |
| Г Не передавать стаффинги ТоS (HEX) 00  |                                                |
| Ctant Crop                              |                                                |
|                                         |                                                |
| Рис 5                                   |                                                |
|                                         |                                                |
|                                         |                                                |
| Выбрать нужный IP адрес и поток, кот    | орый передается, можно нажав кнопку            |
| управление гр выходом в прог            | рамме управления DVCrypt или DVB гооікіt рис.5 |
| Настройка кодера сводится в основно     | м к выбору формата входного и выходного        |
| сигнала и установке необходимо          | го битрейта выходного потока, рис.1            |
|                                         |                                                |
| КОДЕР.                                  | зонини предназначена для записи параметров в   |

При необходимости можно изменить PID, номер и ID элементарного потока.

# • ПРИЛОЖЕНИЕ.

Подключение Кодеров к системе DVCrypt через Ethernet (TCP/IP)

#### 1 Настройка сервера

На серверном компьютере необходимо наличие сетевого адаптера, с установленным протоколом TCP/IP. В свойствах сетевого адаптера:

IP адрес компьютера может быть задан статически, или назначен динамически (DHCP). В этих примерах используется IP адрес компьютера **192.168.1.3**:

|                                                                                                    | erties                                                                             |
|----------------------------------------------------------------------------------------------------|------------------------------------------------------------------------------------|
| neral                                                                                              |                                                                                    |
| ou can get IP settings assigned<br>is capability. Otherwise, you nee<br>e appropriate IP settings. | automatically if your network supports<br>ed to ask your network administrator for |
| C Obtain an IP address autom                                                                       | iatically                                                                          |
| Use the following IP addres                                                                        | s:                                                                                 |
| IP address:                                                                                        | 192.168.1.3                                                                        |
| S <u>u</u> bnet mask:                                                                              | 255 . 255 . 255 . 0                                                                |
| Default gateway:                                                                                   |                                                                                    |
| Preferred DNS server:                                                                              | er addresses:                                                                      |
| Preferred DNS server:                                                                              |                                                                                    |
| Alternate DNS server:                                                                              | 20 K K                                                                             |
|                                                                                                    |                                                                                    |
|                                                                                                    | Ad <u>v</u> anced                                                                  |
|                                                                                                    |                                                                                    |
|                                                                                                    | OK Cano                                                                            |

Схема подключения выглядит следующим образом:

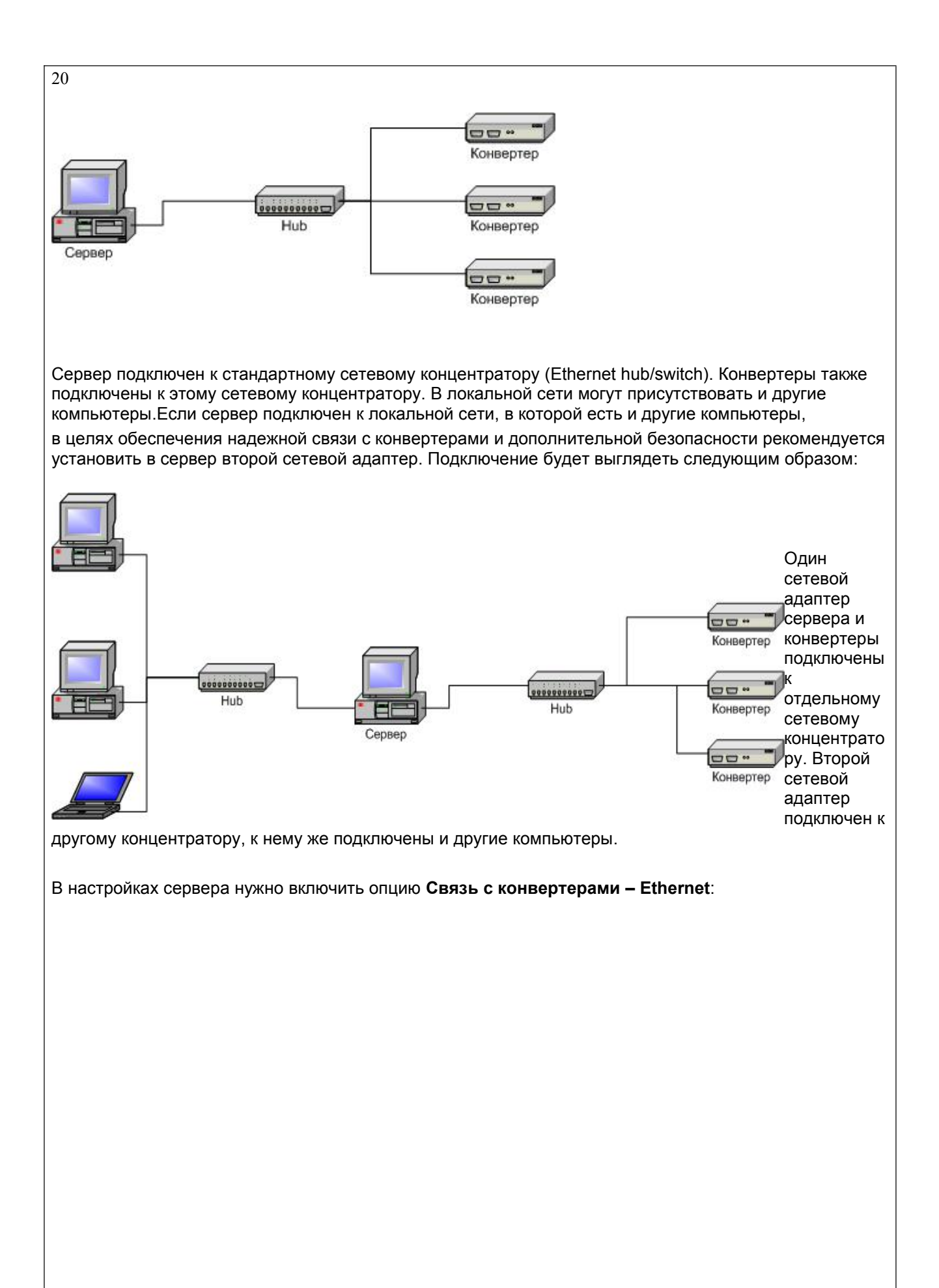

| Настройки                                                                                                    | X                                                                                                    |
|----------------------------------------------------------------------------------------------------|----------------------------------------------------------------------------------------------------|
| О программе<br>DVCrypt<br>Societ vor 2.0 [httl: 12.2011]                                                                                                    | Настройки сервера                                                                                                    |
| (c) 2003 - 2011, DVL                                                                                                    | Связь с конвертерами<br>Г RS-485 СОМЗ ▼                                                                                                    |
| Лицензия<br>Владелец DVLab (0001, 4AEC)<br>Число абонентов 100000                                                                                                    | ✓ Ethernet ✓ Только сетевой интерфейс:           192.168.32.32                                                                                                    |
| Параметры DVB<br>Кириллица ETSI EN 300 468 💌                                                                                                    | SMS уведомления<br>включить настройки                                                                                                    |
| LCN дескриптор E-Book                                                                                                    | Отладочная информация<br>Г Запись отладочной информации                                                                                                    |
| Режим интеграции с биллинговой системой                                                                                                    | Хранить информацию (дней) 7                                                                                                    |
| Язык интерфейса<br>Язык Russian<br>Изменить Новый                                                                                                    | OK Cancel                                                                                                    |
| и в сервере установлен отдельный сете<br>очить опцию <b>Только сетевой интерфе</b><br>обавление нового конвертера в систе<br>добавления нового конвертера в систе<br>центратору обычным<br>елем и включить питание. | евой адаптер для связи с конвертерами, рекоменд<br>э <b>йс</b> и указать его <b>IP</b> адрес:<br><b>:тему</b><br>эму, нужно, прежде всего, подключить его к сетево<br>ать кнопку <b>Добавить конвертер</b> |
| јерите способ подключения (Ethernet)                                                                                                    |                                                                                                    |
|                                                                                                    |                                                                                                    |
|                                                                                                    |                                                                                                    |
|                                                                                                    |                                                                                                    |

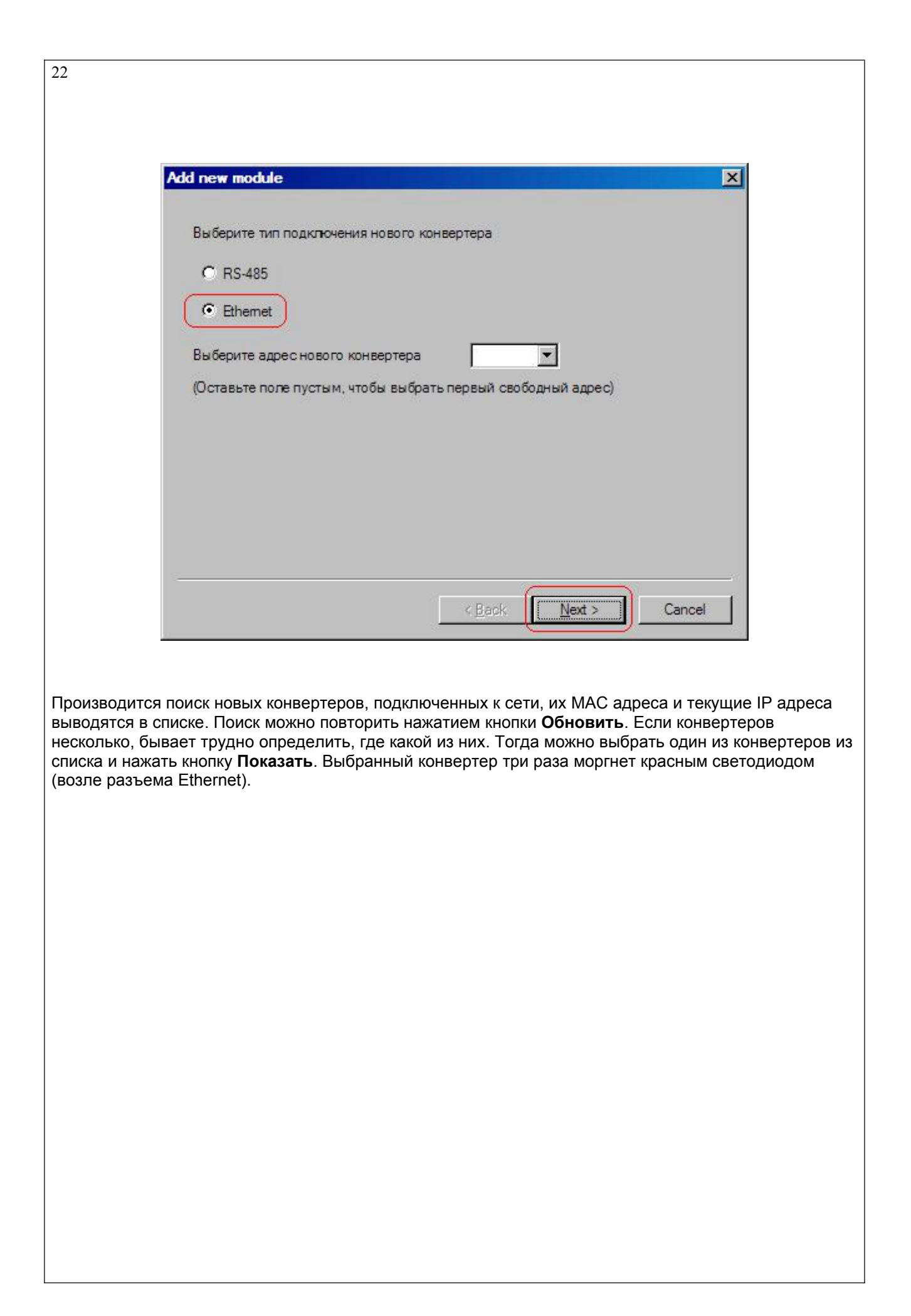

| 23                                                                       |                                                             |                                                           |                                |  |  |
|--------------------------------------------------------------------------|-------------------------------------------------------------|-----------------------------------------------------------|--------------------------------|--|--|
|                                                                          | Add new module                                              |                                                           | ×                              |  |  |
|                                                                          |                                                             |                                                           |                                |  |  |
|                                                                          | Выберите новый конвертер из<br>Если нажать «Показать», выбр | описка и нажмите <Далее>.<br>анный конвертер три раза мор | гнет красным.                  |  |  |
|                                                                          | Нажмите «Обновить», чтобы об                                | новить список.                                            |                                |  |  |
|                                                                          | MAC                                                         | IP                                                        |                                |  |  |
|                                                                          | 00:78:00:00:45:30                                           | 192.168.1.100                                             | Обновить                       |  |  |
|                                                                          |                                                             |                                                           | Показать                       |  |  |
|                                                                          |                                                             |                                                           |                                |  |  |
|                                                                          |                                                             |                                                           |                                |  |  |
|                                                                          |                                                             |                                                           |                                |  |  |
|                                                                          |                                                             |                                                           |                                |  |  |
|                                                                          | Конвертера нет в списке, вве                                | ести IP адрес вручную.                                    |                                |  |  |
|                                                                          |                                                             |                                                           |                                |  |  |
|                                                                          |                                                             | < <u>B</u> ack <u>N</u> ext                               | > Cancel                       |  |  |
|                                                                          |                                                             |                                                           |                                |  |  |
|                                                                          |                                                             |                                                           |                                |  |  |
| Следующии э                                                              | этап - установка IP адреса выо                              | ранного конвертера:                                       |                                |  |  |
| Выберите сво                                                             | ободный <b>IP адрес</b> в диапазоне                         | , принадлежащем локаль                                    | ной сети (например, используем |  |  |
| адреса от 192<br>умолчанию н                                             | и и и и и и и и и и и и и и и и и и и                       | том случае, если конверт                                  | ер будет работать в другой     |  |  |
| подсети.                                                                 |                                                             |                                                           |                                |  |  |
| Сервер установит IP адрес для нового конвертера и добавит его в систему: |                                                             |                                                           |                                |  |  |
|                                                                          |                                                             |                                                           |                                |  |  |
|                                                                          |                                                             |                                                           |                                |  |  |
|                                                                          |                                                             |                                                           |                                |  |  |
|                                                                          |                                                             |                                                           |                                |  |  |
|                                                                          |                                                             |                                                           |                                |  |  |
|                                                                          |                                                             |                                                           |                                |  |  |
|                                                                          |                                                             |                                                           |                                |  |  |
|                                                                          |                                                             |                                                           |                                |  |  |
|                                                                          |                                                             |                                                           |                                |  |  |
|                                                                          |                                                             |                                                           |                                |  |  |
|                                                                          |                                                             |                                                           |                                |  |  |
|                                                                          |                                                             |                                                           |                                |  |  |
|                                                                          |                                                             |                                                           |                                |  |  |
|                                                                          |                                                             |                                                           |                                |  |  |

| 24                                                                                                    |
|----------------------------------------------------------------------------------------------------|
| Add new module                                                                                                    |
|                                                                                                    |
| Идет процедура опознания нового конвертера                                                                                                    |
| Если эта операция занимает слишком много времени,<br>сервер, скорее всего, не может опознать новый конвертер.                                                                       |
| Для прерывания операции можно нажать кнопку «Отмена».                                                                                                    |
|                                                                                                    |
|                                                                                                    |
|                                                                                                    |
|                                                                                                    |
|                                                                                                    |
|                                                                                                    |
|                                                                                                    |
|                                                                                                    |
|                                                                                                    |
| < Back. Next > Cancel                                                                                                    |
|                                                                                                    |
|                                                                                                    |
| IP адрес и MAC адрес конвертера выводятся в окне Конвертеры в программе управления.                                                                                                 |
| При дальнейшей работе IP адрес конвертера изменить уже нельзя. Чтобы сделать это, нужно удалить конвертер из системы и заново добавить его. В некоторых случаях может потребоваться |
| связать сервер и конвертеры не через обычную сеть Ethernet, например, если расстояние между                                                                                         |
| ними слишком большое.                                                                                                    |
| Если между сервером и конвертером установлены маршрутизаторы, автоматический поиск не будет                                                                                         |
| работать и конвертер не появится в списке. В этом случае нужно сделать следующее:                                                                                                   |
|                                                                                                    |
| адрес, как показано выше. Не дожидаясь, пока система обнаружит и добавит конвертер, прервать                                                                                        |
| процедуру добавления.                                                                                                    |
| Полключить новый конвертер к удаленной сети. Запустить процедуру добавления и выбрать опцию                                                                                         |
| Конвертера нет в списке, ввести IP адрес вручную:                                                                                                    |
|                                                                                                    |
|                                                                                                    |
|                                                                                                    |
|                                                                                                    |
|                                                                                                    |
|                                                                                                    |
|                                                                                                    |
|                                                                                                    |
|                                                                                                    |
|                                                                                                    |

| 25                                                                                                    |                                                                                                    |
|----------------------------------------------------------------------------------------------------|----------------------------------------------------------------------------------------------------|
| Add new modul                                                                                         | e                                                                                                    |
| Введите IP а,                                                                                         | дрес нового конвертера и нажмите <Далее>.                                                                                                    |
| IP адрес                                                                                              | 192 . 168 . 1 . 100                                                                                                    |
|                                                                                                    | < <u>B</u> ack <u>Next &gt;</u> Cancel                                                                                                    |
| Сервер попыта<br>Вниман<br>При установка<br>Для см<br>которая позвол<br>конвертера.<br>Утилита не тре | ается установить соединение с конвертером и добавить его в систему:<br>ние!<br>е конвертеров в систему необходимо, чтобы конвертеры имели разные IP адреса.<br>ены IP адресов конвертеров в комплекте поставки входит утилита EthernetSetup.exe,<br>пяет изменить IP адрес и сетевую маску конвертера, а также создать файл паспорта<br>ебует инсталляции. Необходимо перед изменением IP адреса подключить конвертер к |
|                                                                                                    | Add new module                                                                                                    |
|                                                                                                    | Идет процедура опознания нового конвертера<br>Если эта операция занимает слишком много времени,<br>сервер, скорее всего, не может опознать новый конвертер.<br>Для прерывания операции можно нажать кнопку «Отмена».                                                                                                    |
|                                                                                                    | < Back Next > Cancel                                                                                                    |

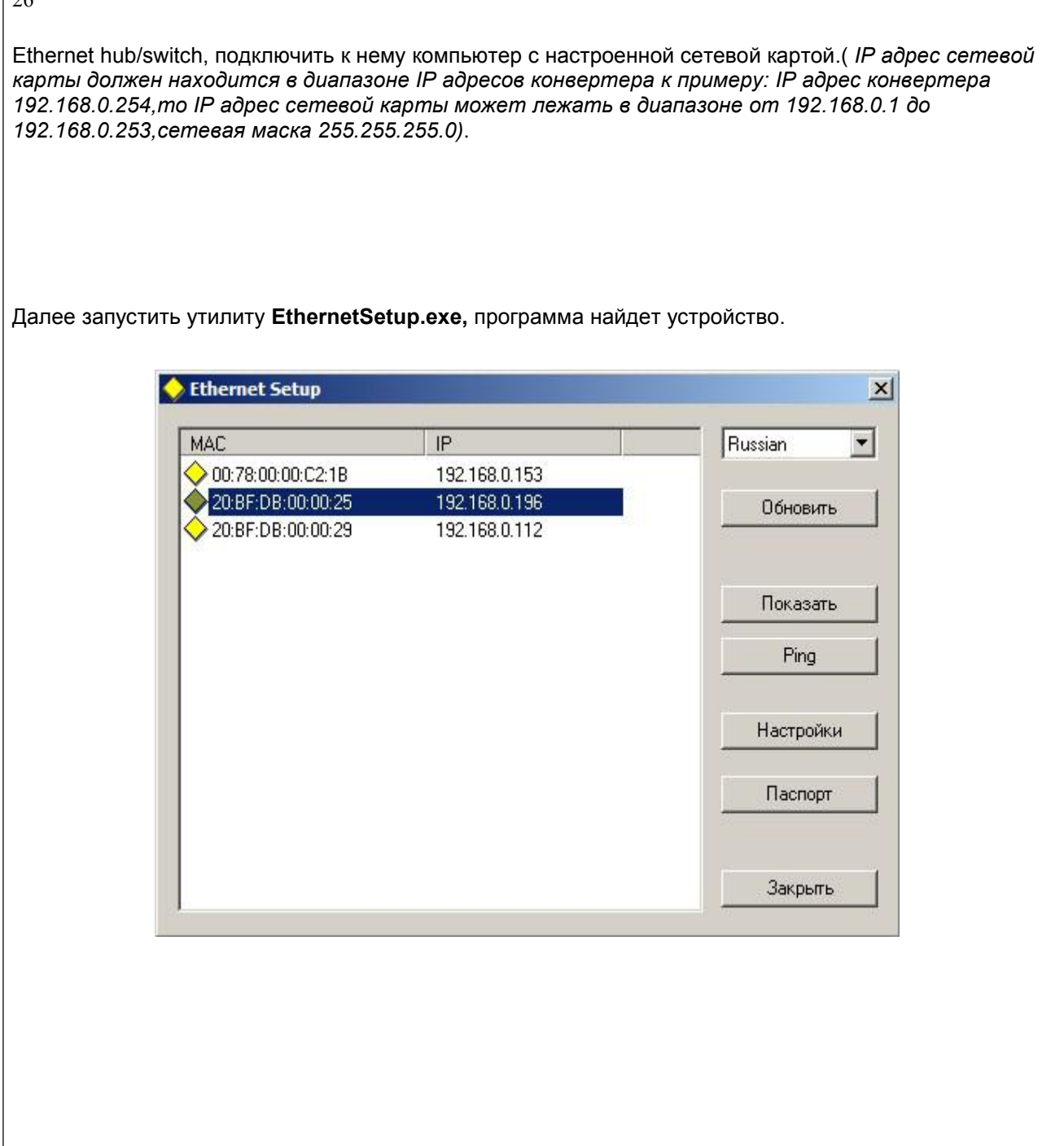

| MAC    |               | IP          | 054   |           | Russia | n     | - |
|--------|---------------|-------------|-------|-----------|--------|-------|---|
| VUU:LA | 200:01:0E:DD  | 192.168.0.3 | 254   | ·/        | r _    | boim  |   |
|        | Сетевые настр | юйки        |       |           | ×      | Ориге | - |
|        | IP адрес      |             | 192 . | 168 . 0   | . 253  |       |   |
|        | Маска подсети | <i>6</i> .  | 255   | 255 255   | 0      | взать |   |
|        | маска подсети |             | 1 200 | 200 . 200 |        | ing   |   |
|        | Шлюз по умолч | анию        | 0.    | 0.0       | . 0    |       |   |
|        | 5             |             |       |           |        | ройки |   |
|        |               |             | OK    | Ca        | ncel   | 2.    | 1 |
|        |               |             |       |           |        |       |   |

Выделить устройство и нажать кнопку "настройки"

В открывшемся окне можно сменить IP адрес и сетевую маску. Эту процедуру выбора IP адреса надо проделать для всех конвертеров перед установкой их в систему. Программа позволяет также используя кнопку Ping проверить соединение компьютера с конвертером. А если нажать кнопку "показать", то подключенный конвертер ответит моргнув три раза красным светодиодом возле сетевого разъема.

#### Внимание!

Не рекомендуется изменять IP адрес после того, как конвертер уже установлен в систему. Это приведет к тому,что связь с конвертером нарушится. Для восстановления связи необходимо будет заново установить конвертер в систему.

## ТЕХНИЧЕСКОЕ ОБСЛУЖИВАНИЕ

Техническое обслуживание обеспечивает контроль технического состояния устройства, поддерживая его в исправном состоянии, и предупреждает отказы в

### процессе его эксплуатации.

Результаты технического обслуживания заносятся в формуляр. Периодичность ТО и время, необходимое для его проведения приведены в табл.2

Таблица 1

| Содержание работ                                                                                                    | Периодичность<br>выполнения работ | Время, необходимое для ве работ, мин. |
|----------------------------------------------------------------------------------------------------|-----------------------------------|---------------------------------------|
| 1.Внешний осмотр, очистка вентиляторов и<br>внутреннего пространства корпуса от пыли<br>проверка отсутствия механических<br>повреждений, надежность крепления<br>кабелей к разъемам РТО | 1 раз в 12 месяцев                | 20                                    |

# ПРАВИЛА ЭКСПЛУАТАЦИИ. ТРЕБОВАНИЯ БЕЗОПАСТНОСТИ

При установке устройства и в процессе эксплуатации должны соблюдаются элементарные правила эксплуатации сложных электротехнических устройств (наличие защитного и технологического заземления, подключение к устройству приборов, имеющих общую с ним шину заземления, применение антистатических покрытий в помещении, где установлен прибор, обеспечивается оптимальный температурный режим и т. д).

К эксплуатации изделий должны допускаться лица, ознакомленные с инструкцией по эксплуатации изделий и прошедшие инструктаж по технике безопасности.

Для обеспечения безопасности обслуживающего персонала в устройствах предусмотрены: 3 - полюсные вилка с заземленным проводом, подключаемым к контуру защитного заземления; крышки, закрывающие электропроводящие части с опасным напряжением.

На корпусе изделия имеется клемма для подключения к контуру технологического заземления.

Изделия должны быть подключены к питающей сети 220В50 Гц через устройства бесперебойного питания (UPS).

В рабочем помещении должна быть обеспечена надежная земляная шина.

Все устройства, имеющие клемму «Земля», должны быть подключены к шине технологического заземления, для каждого устройства должен использоваться отдельный провод. Для подключения мощных потребителей электроэнергии должна использоваться отдельная силовая сеть.

В процессе эксплуатации: Не допускается подвергать изделия воздействию избыточного тепла и влажности. После перевозки в зимних условиях перед включением в сеть необходимо прогреть изделия в течение 2 –3 часов. Помещения, в которых установлены изделия, должны иметь антистатические покрытия.

В помещениях должен обеспечиваться оптимальный температурный режим. На допустимо попадание внутрь корпусов влаги, кислот, щелочей и растворителей.

# ГАРАНТИЙНЫЕ ОБЯЗАТЕЛЬСТВА

Изготовитель гарантирует работоспособность изделия, и его соответствие техническим параметрам, заявленным в документации на изделие или особым требованиям указанным в договоре между производителем и заказчиком, в течение 24 месяцев со дня продажи конечному пользователю.

В течение гарантийного срока владелец имеет право на бесплатную техническую поддержку изделия, а в случае выхода его из строя - на бесплатный ремонт или замену.

Гарантия не распространяется на недостатки, возникшие вследствие нарушения потребителем правил эксплуатации, хранения или транспортировки изделия, действий третьих лиц или другими обстоятельствами, включая следующие случаи (но не ограничиваясь ими):

• Если недостаток явился следствием небрежного обращения, применения изделия не по назначению, нарушения условий и правил эксплуатации, в т. ч. вследствие воздействия высоких или низких температур, высокой влажности или запыленности, несоответствия стандартам параметров питающих, телекоммуникационных и кабельных сетей, попадания внутрь корпуса жидкости, насекомых и других посторонних предметов и веществ.

 Если недостаток явился следствием несанкционированного тестирования изделия или попыток внесения изменений в его конструкцию или его программное обеспечение, в том числе ремонта или технического обслуживания в не уполномоченной изготовителем ремонтной организации.

• Если недостаток изделия проявляется в случае неудовлетворительной работы сетей связи, теле или радиовещания, вследствие недостаточной емкости или пропускной способности сети, мощности радиосигнала, эксплуатации изделия на границе или вне зоны устойчивого приема радиосигнала сети связи, теле или радиовещания, в том числе из-за особенностей ландшафта местности и ее застройки.

Изготовитель не несет ответственности за качество работы своих изделий совместно с оборудованием других производителей, если это не оговорено и не протестировано при заключении заказа.

Недостатки, обнаруженные в период срока службы прибора, устраняются изготовителем либо уполномоченными представителями. В течение гарантийного срока устранение недостатков производится бесплатно при предъявлении документов, подтверждающих факт и дату заключения договора купли-продажи. В случае отсутствия указанных документов гарантийный срок исчисляется со дня изготовления товара.

Настройка и инсталляция, описанная в прилагаемой к прибору документации, могут быть выполнены, как самим пользователем, так и специалистами уполномоченных сервисных центров соответствующего профиля, в соответствии с

договором заключенным при поставке.

• Работы по техническому обслуживанию приборов (чистка и технический осмотр) производится пользователем самостоятельно и производится в соответствии с рекомендациями по обслуживанию аппаратуры.

Изготовитель не несет ответственности за возможный вред, прямо или косвенно нанесенный своей продукцией людям, имуществу в случае, если это произошло в результате несоблюдения правил и условий эксплуатации, хранения, транспортировки или установки изделия; умышленных или неосторожных действий потребителя или третьих лиц.

Ни при каких обстоятельствах изготовитель не несет ответственности за какой-либо особый, случайный, прямой или косвенный ущерб или убытки, включая, но не ограничиваясь перечисленным, упущенную выгоду, утрату или невозможность использования информации или данных, расходы по восстановлению информации или данных, убытки, вызванные перерывами в коммерческой, производственной или иной деятельности.

Изготовитель принимает в ремонт свое оборудование независимо от того где, когда и кем оно было реализовано.

Ремонт производится у изготовителя, при условии доставки прибора пользователем изготовителю в случае его приобретения у изготовителя, либо по условиям договора с представителем изготовителя.

Доставка осуществляется за счет пользователя. Срок гарантии продлевается на время ремонта. Ремонт осуществляется производителем в течении не более трех рабочих дней, без учета времени доставки и отправки.

Программное обеспечение (ПО), поставляемое вместе с изделием, распространяется по принципу «как есть», если иное специально не оговорено. Как правило, большинство сложных устройств выпускаемых изготовителем имеет программную поддержку и возможность апгрейда. Обнаруженные, во время эксплуатации, недостатки ПО могут быть устранены бесплатно. Работа над улучшением ПО ведется постоянно, поэтому обновление ПО предоставляется не только в течении гарантийного срока, но и в течении 5 лет, если это позволяет аппаратное обеспечение конкретной модели.